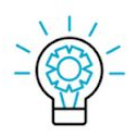

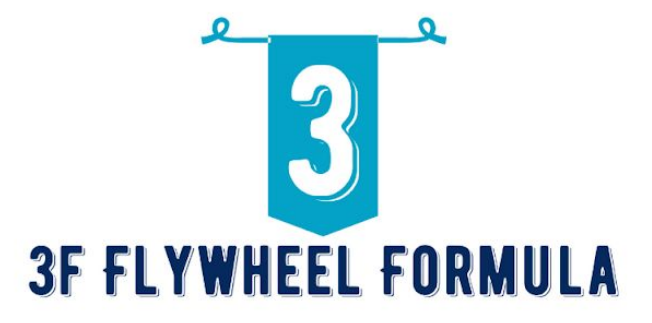

**FOUNDATION STAGE STEP 2** 

## LOCAL KEYWORD RESEARCH

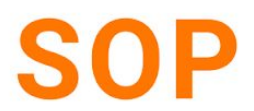

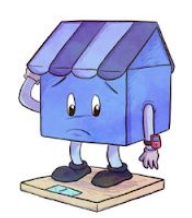

Find the most important keywords that generate a GMB result in six minutes or less.

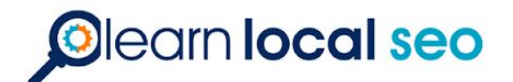

## SOP: How to get Google My Business Categories

## LAST UPDATE: 3/20/21 by Antoine

This guide will show you how to get all your GMB categories with a tool called pleper.

1. Go to <u>http://pleper.com</u> you should be logged into our work gmail account.

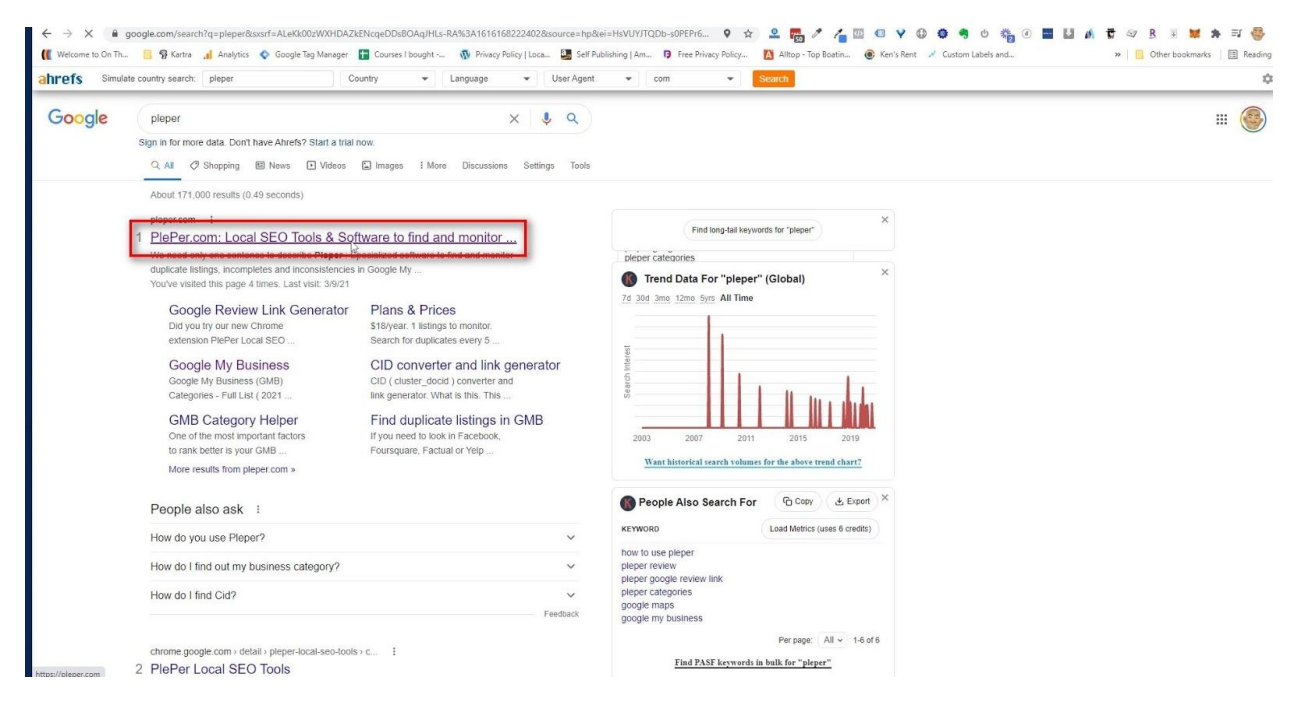

2. Now that you are on <a href="http://pleper.com">http://pleper.com</a> scroll up to the menu bar at the top and click tools. You will get a drop down menu.

| ← → C                                                                                                    | le Tag Manager 🚦 Courses I bought 🚯 Privacy Policy   Loca 🚨 Self Publish                                    | 🖈 🚨 🜌 🖍 🚰 🖫 🕢 V 🚯 🏟 🕁 🎇 🕢             | 🔜 🔝 📣 🛱 ≈7 🤱 🖲 💓 🛸 ≕J 🊭<br>» 📙 Other bookmarks   🗎 Readi |
|----------------------------------------------------------------------------------------------------|----------------------------------------------------------------------------------------------------|---------------------------------------|----------------------------------------------------------|
| PlePer.com = * About St Con                                                                                                    | tact 🚯 Plans & Prices 🖵 Features 🕫 Tool 🚥 🍾 Login or reg                                                    | ister                                 |                                                          |
| ₩ PiePer.com > About                                                                                                    |                                                                                                    |                                       |                                                          |
|                                                                                                    | Did you try our new Chron                                                                                   | me extension 🗗 PlePer Local SEO Tools |                                                          |
| What is PlePer                                                                                                    |                                                                                                    |                                       |                                                          |
| We need only one sentence to describe Pleper : Specialized software to find and monitor Yes pleper is so simple and so efficient. The best way to un | duplicate listings, incompletes and inconsistencies in Googl derstand it, is to $\mathbf{Q}_t$ taste it : ) | e My Business, Facebook and more !    |                                                          |
|                                                                                                    | Potential d                                                                                                 | uplicates found last weeks            |                                                          |
|                                                                                                    |                                                                                                    |                                       |                                                          |
| 500<br>0<br>2021-02-15 - 2021-02-21                                                                                                    | 2007-02-220-2007-02-228                                                                                     | 2021-01-0201-01-07                    | 2021-01-06 - 2021-03-                                    |
|                                                                                                    | New listings to monitor                                                                                     | Total monitored listings              |                                                          |

3. Click on the Google My Business Categories Full list.

| keikeis Ralad Gub Grei Grei Grei Grei Grei Grei Grei Grei                                                                                                    |                                                                                                    | IPlans & Prices U Features of Tools • 4 Login or register                                                                  |                                           |  |
|----------------------------------------------------------------------------------------------------|----------------------------------------------------------------------------------------------------|----------------------------------------------------------------------------------------------------|-------------------------------------------|--|
| <ul> <li>Godgle Barkers Link Generator</li> <li>Godgle Rakers Link Generator</li> <li>Godgle Rakers Li</li></ul>                                                                                                    | Reviews Related                                                                                                    | GMB Related                                                                                                    | Other                                     |  |
| <ul> <li>Coogle Revenuer Analyze</li> <li>Coogle Revenuer Analyze</li> <l< td=""><td>Google Review Link Generator</td><td>Find duplicate listings in GMB</td><td>CID converter and link generator</td><td></td></l<></ul>                                                                                                    | Google Review Link Generator                                                                                                    | Find duplicate listings in GMB                                                                                             | CID converter and link generator          |  |
| So obje QAA link generator       I Google Work generator chall List 2000       II. coold SOD Bookmarkies:         So obje QAA link generator       II. coold SOD Bookmarkies:       III. coold SOD Bookmarkies:         So obje QAA link generator       III. coold SOD Bookmarkies:       III. coold SOD Bookmarkies:         So obje QAA link generator       III. coold SOD Bookmarkies:       III. coold SOD Bookmarkies:         So obje QAA link generator       III. coold SOD Bookmarkies:       III. coold SOD Bookmarkies:         So obje QAA link generator       III. coold SOD Bookmarkies:       III. coold SOD Bookmarkies:         So obje QAA link generator       III. coold SOD Bookmarkies:       III. coold SOD Bookmarkies:         So obje QAA link generator       III. coold SOD Bookmarkies:       III. coold SOD Bookmarkies:         So obje Anatomarkies:       III. coold SOD Bookmarkies:       III. coold SOD Bookmarkies:         Specialized software to find and monitor duplicate listings, incompletes and inconsistencies in Google My Business, Facebook and more !       III. coold SOD Bookmarkies:         piper is so simple and so efficient. The best way to understand II. is to P4, tasse it:)       III. coold SOD Bookmarkies:         Sot 201. 201. 201. 201. 201. 201. 201. 201.                                                                                                    | Soogle Reviewer Analyze                                                                                                    | Local Rank Tracker                                                                                                    | III Apple Maps Business Categories - 2020 |  |
| E Google My Beness Category Helper ) Wilupda neer by search Google research linis ) Wilupda neer by search E Google research linis ) Wilupda neer by search I Bestaurant JON-LD Schema.org Generator I Google Automoting Generator I Google Automoting G                                                                                                    | Google Q&A link generator                                                                                                    | Google My Bysiness Categories - Full List 2020                                                                             | Local SEO Bookmarklets                    |  |
| boogle research links If Restaurant JON-LD Schema.org Generator<br>Coogle knowledge Graph Search<br>Braw google autocomplete results<br>Preed only one sentence to describe Pieper :<br>Specialized software to find and monitor duplicate listings, incompletes and inconsistencies in Google My Business, Facebook and more !<br>pieper is so simple and so efficient. The best way to understand it is to 9, tasts it :)<br>Potential duplicates found last weeks<br>us to 2010 2010 2010 2010 2010 2010 2010 201                                                                                                    |                                                                                                    | III Google My Business Category Helper                                                                                     | > Wikipedia near by search                |  |
| Cooper knowledge Graph Sauch. Rev google autocomplete results Rev google autocomplete results Specialized software to find and monitor duplicate listings, incompletes and inconsistencies in Google My Business, Facebook and more ! prever is so simple and so efficient. The best way to understand 8. is to 4, taste it:) Potential duplicates found last weeks prever is so simple autocomplete results 201. 201.00.20 201.00.201 201.00.201 201.00.201 201.00.201                                                                                                    |                                                                                                    | > Google research links                                                                                                    | Restaurant JSON-LD Schema.org Generator   |  |
| Rev gogle autocomplete results need only one sentence to describe Pleper : Specialized software to find and monitor duplicate listings, incompletes and inconsistencies in Google My Business, Facebook and more ! pleper is so simple and so efficient. The best way to understand 8. is to 9, tasse it :)                                                                                                    |                                                                                                    |                                                                                                    | 🕿 Google Knowledge Graph Search           |  |
| need only one sentence to describe Pieper :<br>Specialized software to find and monitor duplicate listings, incompletes and inconsistencies in Google My Business, Facebook and more !<br>pieper is so simple and so efficient. The best way to understand it, is to % tasts it :)<br>Potential duplicates found last weeks<br>exist, 20120 21 20120 22 20120 23 20120 20 20 20 20 20 20 20 20 20 20 20 20 2                                                                                                    |                                                                                                    |                                                                                                    | > Raw google autocomplete results         |  |
| 8215-207162.7<br>20140.7<br>20140.7<br>20140.9<br>20140.97<br>20140.97<br>20140.97<br>20140.97<br>20140.97<br>20140.97<br>20140.97<br>20140.97                                                                                                    | need only one sentence to describe Pleper :<br>Specialized software to find and monitor duplicat<br>pleper is so simple and so efficient. The best way to understand it     | e listings, incompletes and inconsistencies in Google My Business, f is to $\mathbf{q}_{taste(k_1)}$                       | cebook and more !                         |  |
| 8215-2071-827 201-827 200-827 200-827 200-827 200-827 200-827 200-827 200-827 200-827 200-827 200-827 200-827 200-827 200-827 200-827 200-827 200-827 200-827 200-827 200-827 200-827 200-827 200-827 200-827 200-827 200-827 200-827 200-827 200-827 200-827 200-827 200-827 200-827 200-827 200-827 800-827 800-827 800-827 800-827 800-827 800-827                                                                                                    | e need only one sentence to describe Pieper :<br>Specialized software to find and monitor duplicat<br>s pieper is so simple and so efficient. The best way to understand it | e listings, incompletes and inconsistencies in Google My Business, F<br>is to % taste R : )<br>Potential durbicates found  | cebook and more !<br>st weeks             |  |
| ar 15 - 201 40 27 - 200 1 40 28 20 1 40 1 - 201 40 40 7 201 40 40 7 201 40 7 201 40 7 201 40 7 201 40 7 201 40 40 7 201 40 40 7 201 40 40 7 201 40 40 7 201 40 40 7 201 40 40 7 201 40 40 7 201 40 40 7 201 40 40 7 201 40 7 201 7 201 7 201                                                                                                    | need only one sentence to describe Pleper :<br>Specialized software to find and monitor duplicat<br>pleper is so simple and so efficient. The best way to understand it     | e listings, incompletes and inconsistencies in Google My Business, F<br>is to % taste it:)<br>Potential duplicates found   | cebook and more !<br>st weeks             |  |
| 82 15 - 201 42 27 - 2001 42 28<br>2001 42 27 - 2001 42 28<br>2001 42 27 - 2001 42 28<br>2001 42 49<br>2001 42 49<br>2001 42<br>2001 42<br>2000 | need only one sentence to describe Pleper :<br>Specialized software to find and monitor duplicat<br>pleper is so simple and so efficient. The best way to understand it     | e listings, incompletes and inconsistencies in Google My Business, F<br>is to & taste it : )<br>Potential duplicates found | cebook and more !<br>st weeks             |  |
| 20.15-20140-71 2014147 2014147 2014147 2014147                                                                                                    | need only one sentence to describe Pieper :<br>Specialized software to find and monitor duplicat<br>pieper is so simple and so efficient. The best way to understand it     | e listings, incompletes and inconsistencies in Google My Business, F<br>is to % taste it:)<br>Potential duplicates found   | cebook and more !<br>st weeks             |  |
| 2014-201-021 2014-2014-2014-2014-2014-2014-2014-2014-                                                                                                    | need only one sentence to describe Pieper :<br>Specialized software to find and monitor duplicat<br>pleper is so simple and so efficient. The best way to understand it     | e listings, incompletes and inconsistencies in Google My Business, f<br>is to & taste it:)<br>Potential duplicates found   | cebook and more !<br>st weeks             |  |
|                                                                                                    | need only one sentence to describe Pieper :<br>Specialized software to find and monitor duplicat<br>pleper is so simple and so efficient. The best way to understand it     | e listings, incompletes and inconsistencies in Google My Business, F<br>is to & taste it:)<br>Potential duplicates found   | cebook and more !<br>st weeks             |  |

4. Now scroll down to the page and select the correct language and country you need. Also check the Show results in the table box. This will make a search box appear to make it easier to search for categories instead of scrolling through a bunch of pages.

|                                                                                                    | s Prices Destures of Teals - A Legis or register                                                                                                    |                                                                                                    |                                                                                                    |                                                                                                    |
|----------------------------------------------------------------------------------------------------|----------------------------------------------------------------------------------------------------|----------------------------------------------------------------------------------------------------|----------------------------------------------------------------------------------------------------|----------------------------------------------------------------------------------------------------|
| hesitate to Contact us                                                                                                    | se mites i tous i tous i tougin i repuer                                                                                                    |                                                                                                    |                                                                                                    |                                                                                                    |
|                                                                                                    |                                                                                                    |                                                                                                    |                                                                                                    |                                                                                                    |
| elect Language:                                                                                                    |                                                                                                    |                                                                                                    |                                                                                                    |                                                                                                    |
| English                                                                                                    |                                                                                                    |                                                                                                    |                                                                                                    |                                                                                                    |
| elect Country ( for generic results use United States ):                                                                                                    |                                                                                                    |                                                                                                    |                                                                                                    |                                                                                                    |
| United States                                                                                                    |                                                                                                    |                                                                                                    |                                                                                                    |                                                                                                    |
| show results in table ( with option to search )                                                                                                    |                                                                                                    |                                                                                                    |                                                                                                    |                                                                                                    |
|                                                                                                    |                                                                                                    |                                                                                                    |                                                                                                    |                                                                                                    |
|                                                                                                    | Fetch Google My Business Categories                                                                                                    |                                                                                                    |                                                                                                    |                                                                                                    |
|                                                                                                    |                                                                                                    |                                                                                                    |                                                                                                    |                                                                                                    |
| Results <ul> <li>New categories last 30 days: Health Counselor, Bariatric Surgeon,<br/>Endocrinologist. Pediatric Gastroenterologist. Pediatric Hemate</li> </ul>                                                                                                    | , Cardiovascular And Thoracic Surgeon. Cosmetic Surgeon. Geriatrician. Hepatologist. Hyj<br>aloeist. Pediatric Neohroloeist. Pediatric Neuroloeist. Pediatric Oncoloeist. Pediatric Orth                                                                                                    | perbaric Medicine Physician. Intensivist, Men's Healt<br>Jopedic Surgeon. Pediatric Pulmonologist. Pediatric F                                                                                                    | h Physician, Neurophysiolog                                                                                                    | ist, Pediatric Dermatologist, Pedi<br>reeon, Pediatric Urologist,                                                                                                    |
| Results  New Capital 20 days: Health Counselor, Bariatric Surgeon,<br>Endocrinologist, Pediatric Gastroenterologist, Pediatric Hemats<br>Radiotherapist, Surgical Oncologist, Transplant Surgeon, Fixed-<br>Total categories: 4046<br>Tab separated<br>GCID                                                                                                    | . Cardiovascular And Thoracic Surgeon. Cosmetic Surgeon. Geriatrician. Hepatologist. Hyj<br>ologist. Pediatric Nephrologist. Pediatric Oncologist. Pediatric Oncologist. Pediatric Orth<br>base Operator<br>Category Name                                                                                                    | perbaric Medicine Physician. Intensivist, Men's Heal<br>oppedic Surgeon. Pediatric Pulmonologist. Pediatric P<br>Detected for first time                                                                                                    | h Physician. Neurophysiolog<br>theumatologist. Pediatric Sur<br>Last detected                                                                                                    | jst. Pediatric Dermatologist, Pedi<br>rgeon, Pediatric Urologist,<br>Related Categories                                                                                                    |
| New categories last 30 days: Health Counselor, Bariatric Surgeon,<br>Endocrinologist. Pediatric Gastreenterologist, Pediatric Hemate<br>Radiotherapist. Surgical Oncologist. Transplant Surgeon, Fixed -<br>total categories: Adde<br>Tab supported<br>COD                                                                                                    | , Cardiovascular And Thoracic Surgeon, Cosmetic Surgeon, Geriatrician, Hepatologist, Hy<br>Jolgist, Pediatric Neurologist, Pediatric Orcologist, Pediatric Orth<br>base Operator           Category Name           Authar center                                                                                                    | perbaric Medicine Physician, Intensivist. Men's Heal<br>oppedic Surgeon. Pediatric Fullmonologist. Pediatric F<br>Detected for first time<br>2021-02-10                                                                                                    | h Physician. Neurophysiolog<br>theumatologist. Pediatric Sur<br>Last detected<br>2021-03-18                                                                                                    | ist. Pediatric Dermatologist, Pedi<br>rgeon. Pediatric Urologist,<br>Related Categories<br>Related Categories                                                                                                    |
| Lesuits  • New crappers last 30 days: Health Counseler, Bariatri Surgeon,<br>Endocrinologist, Pediatric Gastroenterologist, Pediatric Hemate<br>Radiotherapist, Surgical Oncologist, Transplant Surgeon, Fixed-<br>• Total categories: a046 • Tob separated sciD addma_conter abbey                                                                                                    | , Cardiovascular And Thoracic Surgeon, Cosmetic Surgeon, Geriatrician, Hepatologist, Hyp<br>Jolgist, Pediatric Neurologist, Pediatric Oncologist, Pediatric Orth<br>base Operator           Category Name           Auchar center           Abbey                                                                                                    | perbaric Medicine Physician. Intensivist. Men's Heale<br>opadic Surgeon. Pediatric Pulmonologist. Pediatric f<br>Detected for first time<br>2021-02-10<br>2019-04-24                                                                                                    | h Physician. Neurophysiolog<br>theumatologist. Pediatric Sur<br>Last detected<br>2021-03-18<br>2021-03-18                                                                                                    | iss. Pediatric Dermatologist. Pedi<br>rgeon. Pediatric Urologist.<br>Related Categories<br>Related Categories<br>Related Categories                                                                                                    |
| New categories last 30 days: Health Counselor, Bariatric Surgeon,<br>Endecrinologist, Pediatric Gastreenterologist, Pediatric Hemate<br>Radiotherapist, Surgical Oncologist, Transplant Surgeon, Fixed-<br>1 - Total categories: 244     Tab separated     aadoha_center     aadoha_center     abbrey     abbrey                                                                                                    | Cardiovascular And Thoracic Surgeon. Cosmetic Surgeon. Geriatrician. Hepatologist. Hyp<br>Jolgist. Pediatric Neurologist. Pediatric Orth<br>base Operator<br>Category Name<br>Abdhar center<br>Abbey<br>Aborginal and Torres Strait Islander organisation                                                                                                    | perbaric Medicine Physician. Intensivist. Men's Heal<br>opardic Surgeon. Pediatric Pulmonologist. Pediatric P<br>Detected for first sime<br>2021-02-10<br>2019-04-24<br>2019-04-24                                                                                                    | h Physician. Neurophysiolog<br>heumatologist. Pediatric Sur<br>2021-03-18<br>2021-03-18<br>2021-03-18                                                                                                    | ist. Pediatric Dermatologist. Pedi<br>green. Pediatric Urologist.<br>Related Categories<br>Related Categories<br>Related Categories                                                                                                    |
| New categories last 30 days: Health Counselor, Bariatric Surgeon,<br>Endocrinologist, Dediatric Gastroenterologist, Pediatric Hemate<br>Radiotherapist, Surgical Oncologist, Transplant Surgeon, Fixed-<br>• Total actegories: 404     actual content of the second second se                                                                               | Cardiovascular And Thoracic Surgeon, Cosmetic Surgeon, Geriatrician, Hepatologist, Hyp<br>Jolgist, Pediatric Neurologist, Pediatric Orth<br>base Operator<br>Category Name<br>Adohar center<br>Abory<br>Abory<br>Aborginal and Torres Strait Islander organisation<br>Aboriginal ant gallery                                                                                                    | Perbaric Medicine Physician. Intensivist. Men's Heal<br>opardic Surgeon. Pediatric Pulmonologist. Pediatric P<br>2021-02-10<br>2019-04-24<br>2019-04-24<br>2019-04-24                                                                                                    | H Physician. Neurophysiologist. Pediatric Sun           Last detected           2021-03-18           2021-03-18           2021-03-18           2021-03-18                                                                                                    | ist. Pediatric Dermatologist. Pedi<br>gregoon. Pediatric Urologist.<br>Related Categories<br>Related Categories<br>Related Categories<br>Related Categories                                                                                                    |
| New categories last 30 days: Health Counselor, Bariatric Surgeon,<br>Endocrinologist. Dediatric Gastroenterologist, Pediatric Hemate<br>Radiotherapist. Surgical Oncologist, Transplant Surgeon, Fixed-<br>Total actegories: 404     Tab separated     aadhar_center     aabbey     aborgmal_and_torres_strat_lislander_organisation     aborgmal_and_torres_strat_lislander_organisation                                                                                                    | Cardiovascular And Thoracic Surgeon. Cosmetic Surgeon. Geriatrician. Hepatologist. Hyp<br>Jolgist. Pediatric Neurologist. Pediatric Oncologist. Pediatric Orth<br>base Operator<br>Category Name<br>Adhar center<br>Abbey<br>Abbey<br>Aborigmal and Torres Strait Islander organisation<br>Aborigmal art gallery<br>Abortion clinic                                                                                                    | Perbaric Medicine Physician. Intensivist. Men's Heal<br>oppedic Surgeon. Pediatric Pulmonologist. Pediatric P<br>2021-02-10<br>2015-04-24<br>2019-04-24<br>2019-04-24<br>2019-04-24                                                                                                    | H Physiclog         Last detected           2021-03-18         2021-03-18           2021-03-18         2021-03-18           2021-03-18         2021-03-18           2021-03-18         2021-03-18           2021-03-18         2021-03-18                                                                        | ist, Pediatric Dermatologist, Pedi<br>gregori, Pediatric Urologist,<br>Related Categories<br>Related Categories<br>Related Categories<br>Related Categories<br>Related Categories<br>Related Categories                                                                                                    |
| Kesults     New categories last 30 days: Health Counselor, Bariatric Surgeon, Endecrinologist, Pediatric Gastreenterologist, Pediatric Hemate Radiotherapits, Surgical Oncologist, Transplant Surgeon, Fixed-     Total categories: 4264     Tab separated  adhar_center  abborginal_ant_corres_strat_blander_organisation abborginal_ant_gallery abortion_clinic abfastives_supplier                                                                                                    | Cardiovascular And Thoracic Surgeon. Cosmetic Surgeon. Geriatrician. Hepatologist. Hyp<br>blogist. Pediatric Neurologist. Pediatric Oncologist. Pediatric Oncologist. Pediatric Orth<br>base Operator<br>Category Name<br>Adhar center<br>Abbry<br>Abbrginal and Torres Strait Islander organisation<br>Aborginal and Torres Strait Islander organisation<br>Aborginal and Torres Strait Islander organisation<br>Aborginal and Torres Strait Islander organisation<br>Aborginal and Torres Strait Islander organisation<br>Aborginal and Torres Strait Islander organisation<br>Aborginal and Torres Strait Islander organisation<br>Aborginal and Torres Strait Islander organisation | Perbaric Medicine Physician. Intensivist. Men 9 Heali<br>oppedic Surgeon. Pediatric Pulmonologist. Pediatric P<br>2021-02-10<br>2019-04-20<br>2019-04-24<br>2019-04-24<br>2019-04-24<br>2019-04-24                                                                                                    | H Physiclegist. Pediatric Sur           Last detected           2021-03-18           2021-03-18           2021-03-18           2021-03-18           2021-03-18           2021-03-18           2021-03-18           2021-03-18           2021-03-18           2021-03-18                                          | Ist. Pediatric Dermatologist. Pedi<br>great Pediatric Urologist.<br>Related Categories<br>Related Categories<br>Related Categories<br>Related Categories<br>Related Categories<br>Related Categories<br>Related Categories                                                                                                    |
| New categories last 30 days: Health Counselor, Bariatri Surgeon,<br>Endecrinologist, Pediatric Gastreenterologist, Pediatric Hemate<br>Radiotherapits: Sargical Oncologist, Transplant Surgeon, Fixed<br>Total categories: 444<br>Total categories: 444<br>Concologiest<br>adohar_center<br>aborgmal_and_torres_strat_islander_organisation<br>aborgmal_and_torres_strat_islander_organisation<br>aborgmal_and_torres_strat_islander_organisation<br>aborgmal_and_torres_strat_islander_organisation<br>aborgmal_and_torres_strat_islander_organisation<br>aborgmal_and_torres_strat_islander_organisation<br>aborgmal_and_torres_strat_islander_organisation<br>aborgmal_and_torres_strat_islander_organisation<br>aborgmal_and_torres_strat_islander_organisation<br>aborgmal_ind_torres_strat_islander_organisation<br>aborgmal_and_torres_strat_islander_organisation<br>aborgmal_and_torres_strat_islander_organislander_organisation<br>aborgmal_and_torres_strat_islander_organis | Cardiovascular And Thoracic Surgeon, Cosmetic Surgeon, Geriatrician, Hepatologist, Hyp<br>Jolgist, Pedilatric Neurologist, Pedilatric Oncologist, Pedilatric Orth<br>Base Operator<br>Category Name<br>Adohar center<br>Abbey<br>Aborigmal and Torres Strait Islander organisation<br>Aborigmal art gallery<br>Abortion clinic<br>Aboratives supplier<br>Aborative supplier                                                                                                    | perbaric Medicine Physician, Intensivist. Men S Heal<br>oppedie Surgeon. Pediatric Pullmonologist. Pediatric P<br>2021-02-10<br>2019-04-24<br>2019-04-24<br>2019-04-24<br>2019-04-24<br>2019-04-24<br>2019-04-24<br>2019-04-24                                                                                                    | Last detected           2021-03-18           2021-03-18           2021-03-18           2021-03-18           2021-03-18           2021-03-18           2021-03-18           2021-03-18           2021-03-18           2021-03-18                                                                                  | Related Categories           Related Categories           Related Categories           Related Categories           Related Categories           Related Categories           Related Categories           Related Categories           Related Categories           Related Categories           Related Categories           Related Categories |
| New categories last 30 days: Health Counselor. Bariatric Surgeon,<br>Endocrinologist. Pediatric Gastreenterologist. Pediatric Hemate<br>Radiotherapist. Surgical Oncologist. Transplant Surgeon, Fixed-<br>Total categories: Adde<br>Cologia adhar_center<br>abbrey     abarignal_and_torres_strait_slander_organisation     aborginal_and_tence_strait_slander_organisation     aborginal_and_tence_strait_slander_organisation     aborden_clinic     abarden_clinic     abrakes_supplier     abundant_life_church     acki_shop                                                                                                    | Cardiovascular And Thoracic Surgeon, Cosmetic Surgeon, Geriatrician, Hepatologist, Hyp<br>holgist, Pediatric Neurologist, Pediatric Oncologist, Pediatric Orth<br>base Operator<br>Category Name<br>Achar center<br>Abbrigmal and Torres Stratt Islander organisation<br>Abbrigmal ant Griess Stratt Islander organisation<br>Abbrigmal ant gallery<br>Abbrigmal ant gallery<br>Abbrigma Line Anarakes supplier<br>Abbrigma Line Anarakes supplier                                                                                                    | Perbaric Medicine Physician, Intensivist, Men S Heal<br>oppedie Surgeon-Perlaintier Pullmonologist, Pediatrier d<br>2021-02-10<br>2019-04-24<br>2019-04-24<br>2019-04-24<br>2019-04-24<br>2019-04-24<br>2019-04-24<br>2019-04-24<br>2019-04-24<br>2019-04-24                                                                                                    | HPhysicilogist. Pediatric Sur<br>University           Last detected           2021-03-18           2021-03-18           2021-03-18           2021-03-18           2021-03-18           2021-03-18           2021-03-18           2021-03-18           2021-03-18                                                 | st. Pediatric Urologist. Pedi<br>Related Categories     Related Categories     Related Categories     Related Categories     Related Categories     Related Categories     Related Categories     Related Categories                                                                                                    |
| New Categories last 30 days: Health Counselor, Bariatrić Surgeon,<br>Endocrinologist, Pediatrić Gastreenterologist, Pediatrić Hemate<br>Raditotherapist, Surgical Oncologist, Transplant Surgeon, Fixedi<br>Total Categories: adde     Tabi separated     adahar_center     abadrar_center     aborginal_and_torres_strati_lislander_organisation     aborginal_and_torres_strati_lislander_organisation     aborginal_and_torginal_and_torginal_and     aborginal_and_                                                                            | Cardiovascular And Thoracic Surgeon, Cosmetic Surgeon, Geriatrician, Hepatologist, Hyp<br>holgist, Pediatric Neurologist, Pediatric Oncologist, Pediatric Orth<br>base Operators<br>Category Name<br>Abdraic center<br>Abbrigmal and Terres Strait Islander organisation<br>Abbrigmal and Terres Strait Islander organisation<br>Abbrigmal and Terres Strait Islander organisation<br>Abbrigmal ant gallery<br>Abbriton clinic<br>Abbriton clinic<br>Abbriton clinic<br>Abbriton clinic<br>Abbriton clinic<br>Abbriton clinic<br>Abbriton clinic<br>Abbriton clinic<br>Abbriton clinic<br>Abbriton clinic<br>Abbriton clinic<br>Abbriton clinic<br>Abbriton clinic                      | Detected for first time<br>opedia Surgeon. Pediatric Pulmonologist. Pediatric for<br>2021-02-10           2021-02-10           2019-04-24           2019-04-24           2019-04-24           2019-04-24           2019-04-24           2019-04-24           2019-04-24           2019-04-24           2019-04-24           2019-04-24           2019-04-24           2019-04-24           2019-04-24           2019-04-24           2019-04-24           2019-04-24           2019-04-24           2019-04-24           2019-04-24           2019-04-24           2019-04-24           2019-04-24           2019-04-24           2019-04-24           2019-04-24           2019-04-24           2019-04-24           2019-04-24           2019-04-24           2019-04-24           2019-04-24           2019-04-24           2019-04-24           2019-04-24           2019-04-24           2019-04-24           2019-04-24           2019-04-24           2019-04-24           2019-04-24 | HPhysiclegist. Pediatric Sur           Last detected           2021-03-18           2021-03-18           2021-03-18           2021-03-18           2021-03-18           2021-03-18           2021-03-18           2021-03-18           2021-03-18           2021-03-18           2021-03-18           2021-03-18 | st. Pediatric Dermatologist. Pedi<br>pediatric Urologist.<br>Related Categories<br>Related Categories     Related Categories     Related Categories     Related Categories     Related Categories     Related Categories     Related Categories                                                                                                   |

Step 5 - Enter your main business category in the search box and hit enter.

| C A pleper.com/index.php?do=tools&sdo=gmb_categories                                                                                                    | 🔹 Courses Hought - 🔊 👊 Phiase Philip Llaca 💷 Self Publishing Lam. 📑 Fine Phiase                                                                                                    | 🖈 🤮 🧰 🧨 👍 🌇 🕢 😧 🔹 🧠                                                                                                    | 😃 🏀 🕘 🔛 I                                                   | 🗚 📅 🖅 🦹 🖩 🐭 :                                               | * =   |
|----------------------------------------------------------------------------------------------------|----------------------------------------------------------------------------------------------------|----------------------------------------------------------------------------------------------------|-------------------------------------------------------------|-------------------------------------------------------------|-------|
|                                                                                                    | a.8. Prices □ Features                                                                                                    |                                                                                                    |                                                             |                                                             |       |
| ed Help ?<br>hesitate to Contact us                                                                                                    |                                                                                                    |                                                                                                    |                                                             |                                                             |       |
| elect Language:                                                                                                    |                                                                                                    |                                                                                                    |                                                             |                                                             |       |
| English                                                                                                    |                                                                                                    |                                                                                                    |                                                             |                                                             |       |
| elect Country ( for generic results use United States ):                                                                                                    |                                                                                                    |                                                                                                    |                                                             |                                                             |       |
| United States                                                                                                    |                                                                                                    |                                                                                                    |                                                             |                                                             |       |
| Lesuits           • New categories last 30 days: Health Counselor, Bariatric Surgeon,<br>Endocrinologist, Pediatric Bastroenterologist, Pediatric Hemato<br>Endocrinologist, Transplant Surgeon, Fixed<br>• Toto reported           50         • Intercently per page | Cardiovascular And Thoracic Surgeon, Cosmetic Surgeon, Gerlatrician, Hepatologist,<br>logist, Pediatric Nephrologist, Pediatric Neurologist, Pediatric Oncologist, Pediatric<br>ans Operator | Hyperharic Medicine Physician. Intensivist, Men's Health P<br>rthopedic Surgeon, Pediatric Pulmonologist. Pediatric Rhes | hysician, Neurophysiologisi<br>umatologist. Pediatric Surge | , Pediatric Dermatologist, Per<br>Ion, Pediatric Urologist, | diatr |
| GCID                                                                                                    | Category Name                                                                                                    | Detected for first time                                                                                                  | Last detected                                               | Related Categories                                          |       |
| aadhar_center                                                                                                    | Aadhar center                                                                                                    | 2021-02-10                                                                                                    | 2021-03-18                                                  | Related Categories                                          |       |
| abbey                                                                                                    | Abbey                                                                                                    | 2019-04-24                                                                                                    | 2021-03-18                                                  | Related Categories                                          |       |
| aboriginal_and_torres_strait_islander_organisation                                                                                                    | Aboriginal and Torres Strait Islander organisation                                                                                                    | 2019-04-24                                                                                                    | 2021-03-18                                                  | Related Categories                                          |       |
| aboriginal_art_gallery                                                                                                    | Aboriginal art gallery                                                                                                    | 2019-04-24                                                                                                    | 2021-03-18                                                  | Related Categories                                          |       |
| abortion_clinic                                                                                                    | Abortion clinic                                                                                                    | 2019-04-24                                                                                                    | 2021-03-18                                                  | Related Categories                                          |       |
| abrasives_supplier                                                                                                    | Abrasives supplier                                                                                                    | 2019-04-24                                                                                                    | 2021-03-18                                                  | Related Categories                                          |       |
| abundant_life_church                                                                                                    | Alternative and the second                                                                                                    |                                                                                                    |                                                             |                                                             |       |
|                                                                                                    | Abundant Life church                                                                                                    | 2019-04-24                                                                                                    | 2021-03-18                                                  | Related Categories                                          |       |

Step 6 - After hitting enter your category will come up. We used gym for this example. Now click on the related categories link.

| Per.com                                                                                                    | tt 🚯 Plans & Prices 🖵 Features 📽 Tools - 🔍 Login or register                                                                                                    |                                                                                                    |                                                                                                    |                                                                                                    |
|----------------------------------------------------------------------------------------------------|----------------------------------------------------------------------------------------------------|----------------------------------------------------------------------------------------------------|----------------------------------------------------------------------------------------------------|----------------------------------------------------------------------------------------------------|
| ed Help ?                                                                                                    |                                                                                                    |                                                                                                    |                                                                                                    |                                                                                                    |
| hesitate to Contact us                                                                                                    |                                                                                                    |                                                                                                    |                                                                                                    |                                                                                                    |
| elect Language:                                                                                                    |                                                                                                    |                                                                                                    |                                                                                                    |                                                                                                    |
| English                                                                                                    |                                                                                                    |                                                                                                    |                                                                                                    |                                                                                                    |
| elect Country ( for generic results use United States ):                                                                                                    |                                                                                                    |                                                                                                    |                                                                                                    |                                                                                                    |
| United States                                                                                                    |                                                                                                    |                                                                                                    |                                                                                                    |                                                                                                    |
| Show results in table ( with option to search )                                                                                                    |                                                                                                    |                                                                                                    |                                                                                                    |                                                                                                    |
|                                                                                                    | Fetch Google My Busin                                                                                                    | ess Categories                                                                                                    |                                                                                                    |                                                                                                    |
|                                                                                                    | Fetch Google My Busin                                                                                                    | ess Categories                                                                                                    |                                                                                                    |                                                                                                    |
| -                                                                                                    | Fetch Google My Bush                                                                                                    | ess Categories                                                                                                    |                                                                                                    |                                                                                                    |
| Results                                                                                                    | несот соодне му визи                                                                                                    | es Calegonies                                                                                                    |                                                                                                    |                                                                                                    |
| Results  • New categories last 30 days: Health Counselor, Barl  Federalization in Redining Contemporation for                                                                                                    | retch uoopje wy suun<br>istric Surgeon, Cardiovascular And Thoracic Surgeon, Cosmetic Surgeon, Geriatrician H                                                                                                    | es categories<br>patologist, Hyperbaric Medicine Physician, Intensivist, Men's Health Ph<br>Policing: Chabenedic European Bedratic Indonesiesies: Bedrate Bhen                                                                                                    | nysician, Neurophysiologis                                                                                                    | t, Pediatric Dermatologist, Ped                                                                                                    |
| Results<br>• Nex categories last 30 days: Health Counselor, Bart<br>Endocrinologist, Pediatris Gastroenterologist, Pee<br>Radiotherapist, Surgical Oncologist, Transplant S                                                                                                    | recon booge of pitoin<br>iatric Surgeon, Cardiovascular And Thoracic Surgeon, Cosmetic Surgeon, Geriatrician, H<br>ilatric Hematologist, Pediatric Nephrologist, Pediatric Oncologist,                                                                                                    | es Categones<br>patologist, Hyperbaric Medicine Physician Intensivist, Men's Health PP<br>Pediatric Orthopedic Surgeon, Pediatric Pulmonologist, Pediatric Rheu                                                                                                    | nysician, Neurophysiologis<br>matologist, Pediatric Surg                                                                                                    | t, Pediatric Dermatologist, Ped<br>eon, Pediatric Urologist,                                                                                                    |
| Results<br>• New categories last 30 days: Health Counselor, Barl<br>Endoctrinologist, Pediatric Gastroenterologist, Peer<br>Radiotherapist, Surgical Oncologist, Transplant Si<br>• Total categories: 4046<br>• Tab separated                                                                                                    | retch booge wy noon<br>iatric Surgeon. Cardiovascular And Thoracic Surgeon. Cosmetic Surgeon. Gerlatrician. H<br>Siatric Hematologist. Pediatric Nephrologist. Pediatric Neurologist. Pediatric Oncologist.<br>Irgeon. Fized-base Operator                                                                                                    | es Calegones<br>patologist, Hyperbaric Medicine Physician, Intensivist, Men's Health PP<br>Pediatric Orthopedic Surgeon, Pediatric Pulmonologist, Pediatric Rheu                                                                                                    | nysician, Neurophysiologis<br>matologist, Pediatric Surg                                                                                                    | t, Pediatric Dermatologist, Ped<br>eon, Pediatric Urologist,                                                                                                    |
| Results  New categories last 30 days: Health Counselor, Barl Endocrinologist, Pediatric Gastroenterologist, Ped Radiotherapist, Surgical Oncologist, Transplant Si Total categories: 4046 Tab separated  records per page                                                                                                    | retch booge ky noon<br>iatric Surgeon. Cardiovascular And Thoracic Surgeon. Cosmetic Surgeon. Geriatrician. H H<br>Jiatric Hematologist, Pediatric Nephrologist. Pediatric Neurologist, Pediatric Oncologist,<br>Irgeon. Fixed-base Operator                                                                                                    | es Calegones<br>patologist, Hyperbaric Medicine Physician, Intensivist, Men's Health PP<br>Pediatric Orthopedic Surgeon, Pediatric Pulmonologist, Pediatric Rheu<br>२ ि्रान्त                                                                                                    | ıysician. Neurophysiologis<br>ımatologist. Pediatric Surg                                                                                                    | t, Pediatric Dermatologist, Pec<br>eon, Pediatric Urologist,                                                                                                    |
| Results  New categories last 30 days: Health Counselor, Barl<br>Endorrinologist, Pediatric Gastroenterologist, Pec<br>Radiotherapist, Surgical Oncologist, Transplant St<br>Total categories: 4046<br>Tab separated  so records per page sciD                                                                                    | retch Googe My Hoon<br>iatric Surgeon, Cardiovascular And Thoracic Surgeon, Cosmetic Surgeon, Geriatrician, H<br>Jiatric Hematologist, Pediatric Nephrologist, Pediatric Oncologist,<br>Irgeon, Fized-base Operator<br>Category Name                                                                                                    | patologist, Hyperbaric Medicine Physician, Intensivist, Men's Health PP<br>Pediatric Orthopedic Surgeon, Pediatric Pulmonologist, Pediatric Rheu<br>회 중에                                                                                                    | ysician. Neurophysiologis<br>imatologist. Pediatric Surg                                                                                                    | t Pediatric Dermatologist, Ped<br>con. Pediatric Urologist,<br>Pediatric Urologist,                                                                                                    |
| Results  New categories last 30 days: Health Counselor, Bark Endocrinologist, Pediatric Gastroenterologist, Per<br>Radiotherapist, Surgical Oncologist, Transplant Ss Total categories: 4046 Tab separated  records per page  cub boxing_gym                                                                                     | Tech Googe My Noon Intric Surgeon, Cardievascular And Thoracic Surgeon, Cosmetic Surgeon, Geriatrician H Ilatric Hematologist, Pediatric Nephrologist, Pediatric Oncologist, Pediatric Oncologist, Ped | patologist, Hyperbaric Medicine Physician Intensivist, Men's Health Pi<br>Pediatric Orthopedic Surgeon, Pediatric Pulmonologist, Pediatric Rheu<br>a smi<br>b control de state state st                                                                                                    | sysician. Neurophysiologis<br>imatologist. Pediatric Surg                                                                                                    | t. Pediatric Dermatologist, Ped<br>eco. Pediatric Urologist,<br>di Related Categories<br>Related Categories                                                                                                    |
| Results<br>• New categories last 30 days: Mealth Counseler, Bart<br>Endocrine/gaits: Pediatric Gastroenterologist, Pre-<br>Radiotherapits: Surgical Oncologist, Transplant Su<br>• Tota tesporated<br>90 • records per page<br>GCID<br>boxing_gym<br>dergyman                                                                    | reach souge wy soun istric Surgeon, Cardiovascular And Thoracic Surgeon, Cosmetic Surgeon, Gardiarician, H istric Humatologist, Pediatric Nephrologist, Pediatric Oncologist, rgeon, Fixed-base Operator  Category Name  Booing gym Citegoryman                                                                                                    | patologist, Hyperbaric Medicine Physician. Intensivist, Men's Health Ph<br>Pediatric Orthopedic Surgeon, Pediatric Pulmonologist. Pediatric Rheu<br>a symp<br>b Detected for first time<br>2019-04-24<br>2019-04-24                                                                                                    | vysician, Neurophysiologia<br>matologist. Pediatric Surg<br>Last detected<br>2021-03-18<br>2021-03-18                                                                                                    | t, Pediatric Dermatologist, Ped eon, Pediatric Urologist, Related Categories Related Categories Related Categories                                                                                                    |
| Results  New categories last 30 days: Health Counseler, Barl Endocrinologist, Pediatric Gastroenterologist, Pere Barliotheraperis, Surgical Oncologist, Transplant Sv Tota teleportes: 4046 Tab separated So records per page Colo Doking_sym Cetrgyman Bym                                                                      | Tech Googe My Boan iatric Surgeon, Cardiovascular And Thoracic Surgeon, Cosmetic Surgeon, Geriatriciam, H flatric Hematologist, Pediatric Nephvologist, Pediatric Neurologist, Pediatric Oncologist graven, Fixed-base Operator  Category Name Category Name Gym Ciergyman Gym                                                                                                    | es Calegones patologist, Hyperbaric Medicine Physician, Intensivist, Men's Health Ph Pediatric Orthopedic Surgeon, Pediatric Pulmonologist, Pediatric Rheu            a         mi           ()         Detected for first time           ()         2019-04-34           ()         2019-04-34                                                                                                    | vysician. Neurophysiologist<br>matologist. Pediatric Sarg     voice     voice     vo | C. Pediatric Dermatologist, Ped one. Pediatric Urologist, Related Categories Related Categories Related Cat |
| Results     New categories last 30 days: Health Counselor, Bari<br>Endocrinologist. Pediatri Gastroenterologist. Pea<br>Radiotherapist. Surgical Oncologist. Transplant Six<br>Tota Legarities: 4046<br>Solution: Automatic Solution Six<br>Tota Separate<br>Tota Separate<br>records per page:<br>CCD<br>Cob<br>Cergiman<br>gym | Inter Surgeon, Cardiovascular And Thoracic Surgeon, Cosmetic Surgeon, Cerdiovascular And Thoracic Surgeon, Cosmetic Surgeon, Cerdiovascular And Thoracic Surgeon, Cosmetic Surgeon, Cerdiovascular, Pediatric Oncologist, Pediatric Oncologist, Pe | Edit Callegories         patologist, Hyperbaric Medicine Physician, Intensivist, Men's Health Pl         Pediatric Orthopedic Surgeon, Pediatric Pulmonologist, Pediatric Rheu         2019         2019         2019         2019         2019         2019         2019         2019         2019         2019         2019         2019         2019         2019         2019         2019         2019         2019         2019         2019         2019         2019         2019         2019         2019         2019         2019         2019         2019         2019         2019         2019         2019         2019         2019         2019         2019         2019         2019         2019         2019         2019         2019         2019         2019 <td< td=""><td>Image: state state         Image: state state         Image: state state         Image: state         Image: state</td><td>Relatel Categories     Related Categories     Related Categories     Related Categories     Related Categories     Related Categories     Related Categories     Related Categories     Related Categories     Related Categories</td></td<> | Image: state state         Image: state state         Image: state state         Image: state         Image: state                                                                                                    | Relatel Categories     Related Categories     Related Categories     Related Categories     Related Categories     Related Categories     Related Categories     Related Categories     Related Categories     Related Categories                                                                                                    |
| Results  • New categories last 30 days: Health Counseler, Bari Endoctrinologist, Pediatri Gastroenterologist, Fera Radiotherapist, Surgical Oncologist, Transplant So To be parted To be parted  records per page  cci primatium_school                                                                                          | Inter Cooper by Noon International Cooper by Noon International Cooperation International Cooperator                                                                                                    | est Callegones est callegones patologist, Hyperbaric Medicine Physician, Intensivist, Men's Health Pi Pediatric Orthopedic Surgeon, Pediatric Pulmonologist, Pediatric Rheu  a brief brief                                                                                                    | ysician. Neurophysiologist<br>matologist. Pediatric Surg<br>2021-03-18<br>2021-03-18<br>2021-03-18<br>2021-03-18<br>2021-03-18                                                                                                    | t. Pediatric Dermatologist, Pedenceon, Pediatric Urologist,<br>Pediatric Urologist,<br>Related Categories<br>Related Categories<br>Related Categories<br>Related Categories<br>Related Categories<br>Related Categories                                                                                                    |
| Results  • New categories last 30 days: Health Counseler, Bari<br>Endocrinelogist. Pediatric Gastroenterologist, Pere<br>Radiotherapist, Surgical Oncologist, Transplant Ss<br>• Tota separated<br>so • records per page<br>ccib<br>boxing_gym<br>dergyman<br>gym aslum_cct<br>gymnaslum_cct<br>gymnastics_center                | Inter Cooper by Noon attric Surgeon. Cardiovascular And Thoracic Surgeon. Cosmetic Surgeon. Gerilatrician. H Silatric Hematologist. Pedilatric Nephrologist. Pedilatric Neurologist. Pedilatric Oncologist urgeon. Fixed-base Operator  Category Name  Category Name  Corgyman  Corgyman  Corgyman  Corgyman  Corgyman  Corgyman  Corgymasums.chool  Gymnastums.chool  Gymnastums.chool  Gymnastums.chool                                                                                                    | es Calegones est calegones est calegones est                                                                                                    | Image: state state                       | t. Pediatric Dermatologist, Pedeneen. Pediatric Urologist, Pediatric Urologist, Related Categories Related Categories Related Categories Related Categories Related Categories Related Categories Related Categories Related Categories                                                                                                    |

Step 7 - Now you have all the categories that are related to your business. On the left Pleper ranks the most used categories to give you an idea of which ones are the most popular. If you scroll down Pleper will give you Google trends data as well.

| lePer.com          |                                                | 🖶 About        |                                |                                                    | Features                   |               |                    |                   |                     |                          |               |
|--------------------|------------------------------------------------|----------------|--------------------------------|----------------------------------------------------|----------------------------|---------------|--------------------|-------------------|---------------------|--------------------------|---------------|
|                    |                                                |                |                                |                                                    | <b>▼</b> G <sup>4</sup> Ge | enerate       | sales- ready       | leads             | 14 DAY FREE TRIAL   |                          |               |
| Gym                |                                                |                |                                |                                                    |                            |               | Related Categ      | ories By All Cate | gories 🟮            |                          |               |
|                    |                                                |                |                                |                                                    |                            |               | Category Name      |                   | Percent occurrence  | GCID                     |               |
|                    | TOP Relate                                     | d Categories ( | lo Gym                         | Finese ce                                          | otor                       |               | Fitness center     |                   | 14.98               | fitness_center           |               |
|                    |                                                |                | 13.7%                          | <ul> <li>Personal t</li> </ul>                     | rainer                     |               | Personal trainer   |                   | 12.79               | personal_trainer         |               |
|                    |                                                |                | 11.7%                          | <ul> <li>Physical fi</li> <li>Places of</li> </ul> | tness program<br>interest  |               | Physical fitness p | rogram            | 9.40                | physical_fitness_program |               |
|                    |                                                |                | 8.6%                           | Yoga stud<br>Weight los                            | o<br>s service             |               | Places of Interest |                   | 4.27                | places_of_interest       |               |
|                    |                                                |                | <ul> <li>Sports cor</li> </ul> | nplex                                              |                            | Yoga studio   |                    | 3.80              | yoga_studio         |                          |               |
|                    |                                                |                |                                | Spa and h                                          | ealth club                 |               | Weight loss servi  | ie -              | 3.53                | weight_loss_service      |               |
|                    |                                                |                |                                | ▲ 1/7 ▼                                            |                            |               | Sports complex     |                   | 3.27                | sports_complex           |               |
|                    |                                                |                |                                |                                                    |                            |               | Spa and health cl  | ub                | 3.14                | spa_and_health_club      |               |
|                    |                                                |                |                                |                                                    |                            |               | Martial arts scho  | bl                | 2.94                | martial_arts_school      |               |
| Results are t      | Results are based on analyze of 44940 listings |                |                                |                                                    |                            | Swimming pool |                    | 2.70              | swimming_pool       |                          |               |
| Category GC        | ID: gym                                        |                |                                |                                                    |                            |               | Pilates studio     |                   | 2.50                | pilates_studio           |               |
|                    |                                                |                |                                |                                                    |                            |               |                    |                   | Load More Related 0 | Tategories               |               |
| Google Trends      | Comper                                         | ation For:     | Gym vs Fitn                    | ess center vs Per                                  | sonal train                | er vs Physi   | cal fitness progra | im                |                     |                          |               |
| Interest over time |                                                |                |                                |                                                    |                            |               |                    |                   |                     |                          | Google Trends |
| ● Gym ● Fitne      | ss center                                      | Personal       | trainer 🔹 Physi                | ical fitness program                               |                            |               |                    |                   |                     |                          |               |

Step 8 - Ok take the best categories for your business and put them in Google My Business. If you don't know how to add categories to Google My Business please refer to the Google My Business SOP Step 5.